Android platform

Danalogic BeMore<sup>™</sup> App

1. Ensure your model of smartphone is compatible by checking http://go.gn.com/app-support

How to connect your hearing aids to the danalogic BeMore<sup>™</sup> app on

- 2. Insert fresh batteries but keep the hearing aid/s switched off by leaving the battery doors open.
- 3. Go to Settings and ensure Bluetooth is switched ON.
- 4. Go to the Google Play Store.
- 5. Search for "BeMore".
- Check the "Requires Android" section under Additional Information to ensure your version of Android OS is compatible (your current version of Android can be found in Settings > About Device > Android Version).
- 7. Tap on Install, then Accept so the app can access certain features on your phone such a Bluetooth.
- 8. When installation is complete, tap Open to start up your danalogic BeMore<sup>™</sup> app accept the terms and conditions and tap Get Started.
- Switch on the hearing aid/s by closing the battery doors and place the hearing aid/s close to your mobile device.

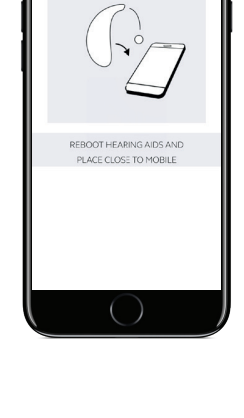

# danalogic GN

### The right choice for the NHS

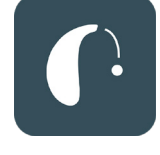

- 10. The danalogic BeMore<sup>™</sup> app will guide you through the rest of the connection process.
- 11. If prompted to pair, please tap Pair.
- 12. Once the pairing process is complete, the app will prompt you to switch the hearing aid/s OFF and ON again to finish connecting to the app.
- 13. Please note, some Android devices will ask for additional permissions, accept as appropriate.

The app will populate with the data as programmed by your Audiologist and is ready to use.

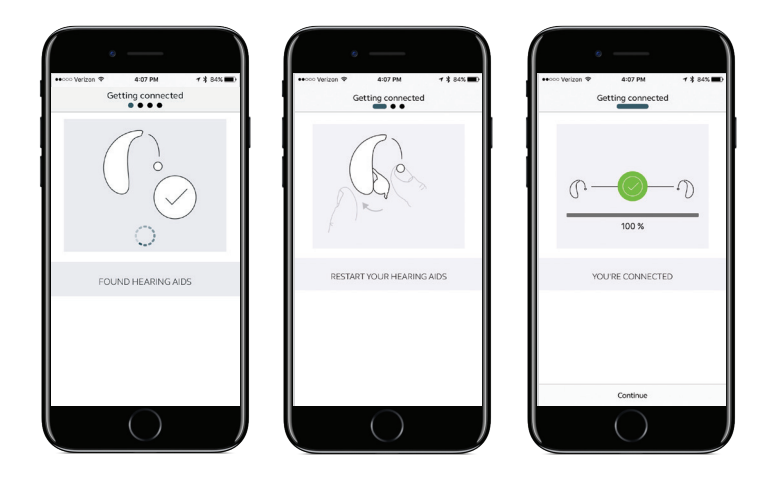

Audiologist contact details:

## The right choice for the NHS

danalogic GN